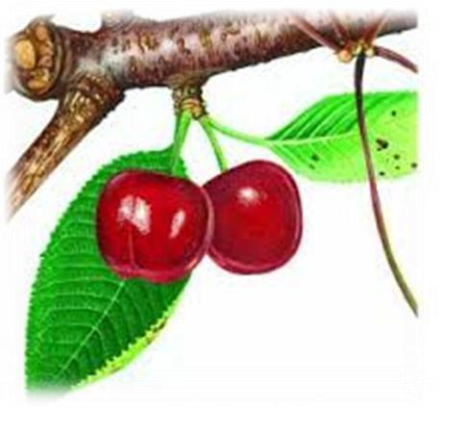

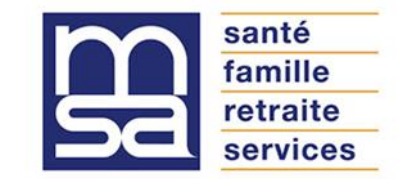

## MSA Ain-Rhône

## Déposer un arrêt de travail sur son espace privé

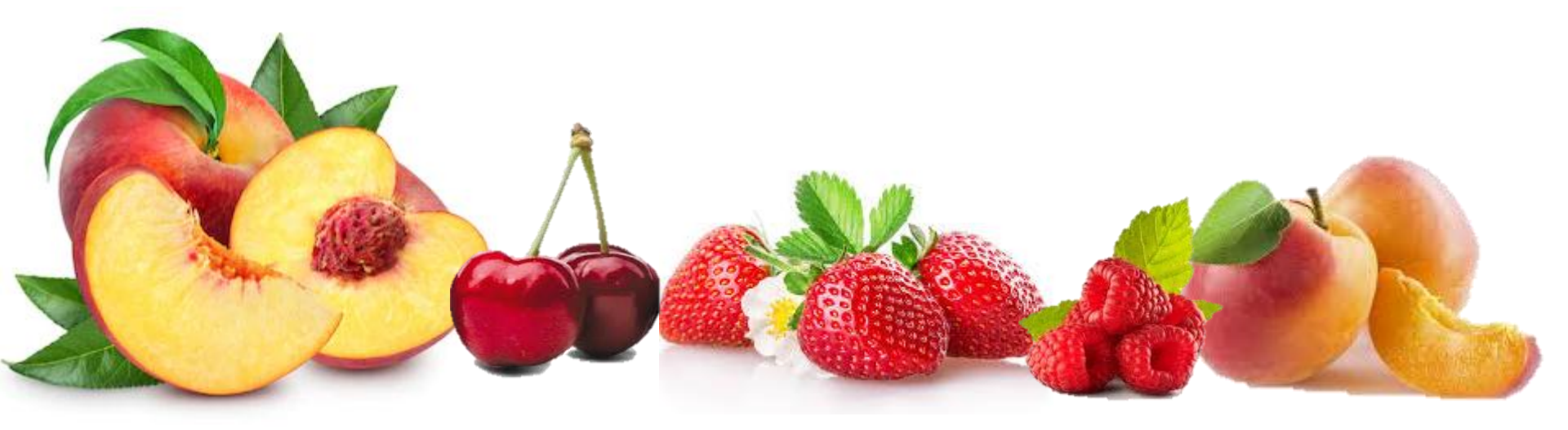

## Dispositif exceptionnel lié au COVID : déposer un arrêt de travail sur son espace privé

santé

Exceptionnellement pendant la crise sanitaire, nous vous invitons ainsi que vos salariés à **déposer l'ensemble de vos documents en ligne** y compris les arrêts de travail et feuilles de soins.

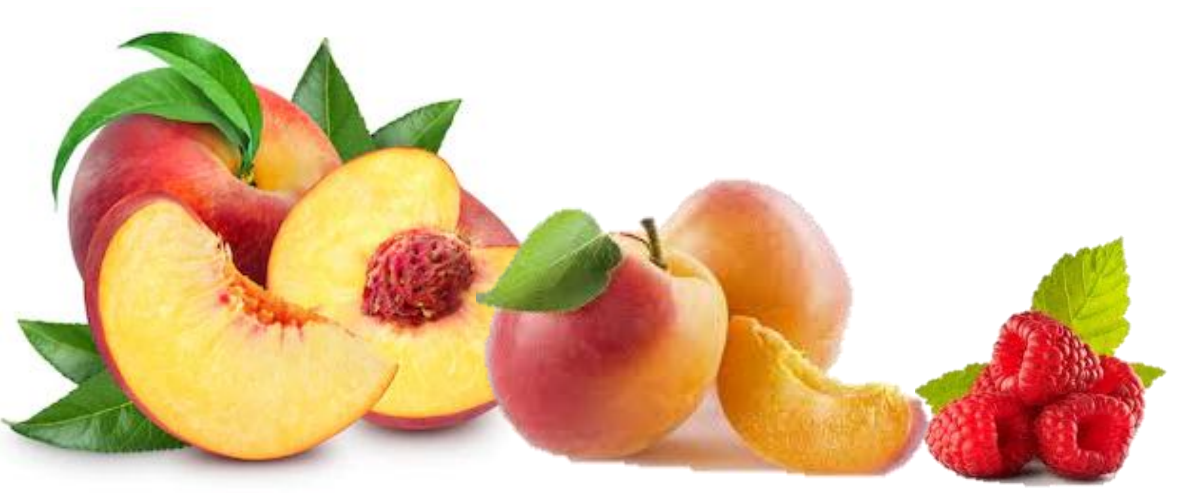

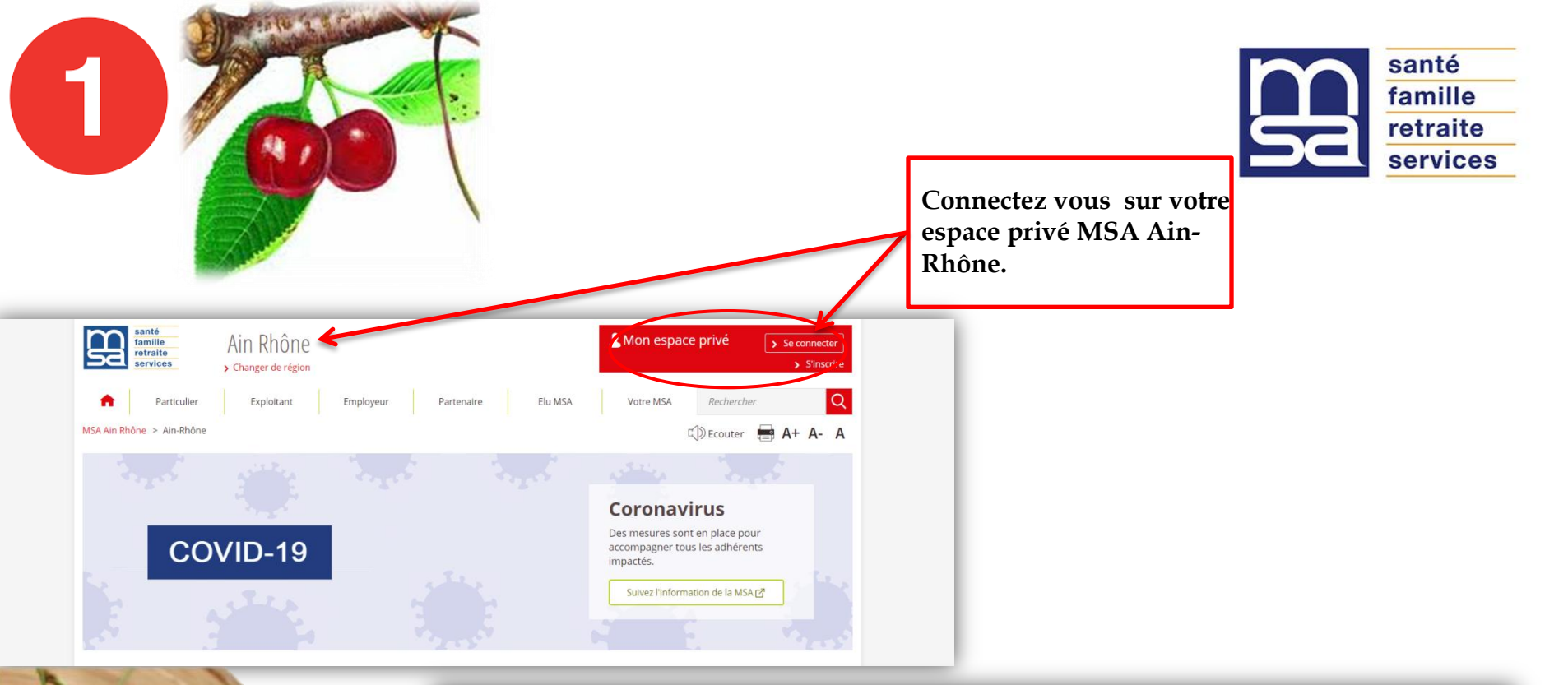

|         | santé<br>famille<br>retraite | Se connecter à Mon espace privé XFermer      |                                                                                    | e privé > Se connecter                |
|---------|------------------------------|----------------------------------------------|------------------------------------------------------------------------------------|---------------------------------------|
|         | services > Ch                | La Se connecter                              | 24 S'inscrire                                                                      | > S'inscrire                          |
|         | Ain Rhône > Ain-Rhône        | Identifiant                                  | Vous n'avez pas encore de compte MSA?<br>Inscrivez-vous rapidement dès maintenant. | Rechercher Q                          |
|         |                              | Où trouver mon identifiant ?<br>Mot de passe | S'inscrire                                                                         |                                       |
|         | 1 2 2                        | Voir                                         | Aide à la connexion                                                                | irus                                  |
|         | COVI                         | Se connecter                                 | Renseignez votre numéro de département:                                            | t en place pour<br>is les adhérents   |
|         |                              | ou                                           |                                                                                    | ation de la MSA 🗗                     |
| Varea V |                              | S'identifier avec<br>FranceConnect           | Valider                                                                            | · · · · · · · · · · · · · · · · · · · |
|         |                              | ② Qu'est-ce que FranceConnect ?              | Comment                                                                            | nous contacter ?                      |
|         |                              | 0                                            |                                                                                    |                                       |
|         |                              |                                              |                                                                                    |                                       |

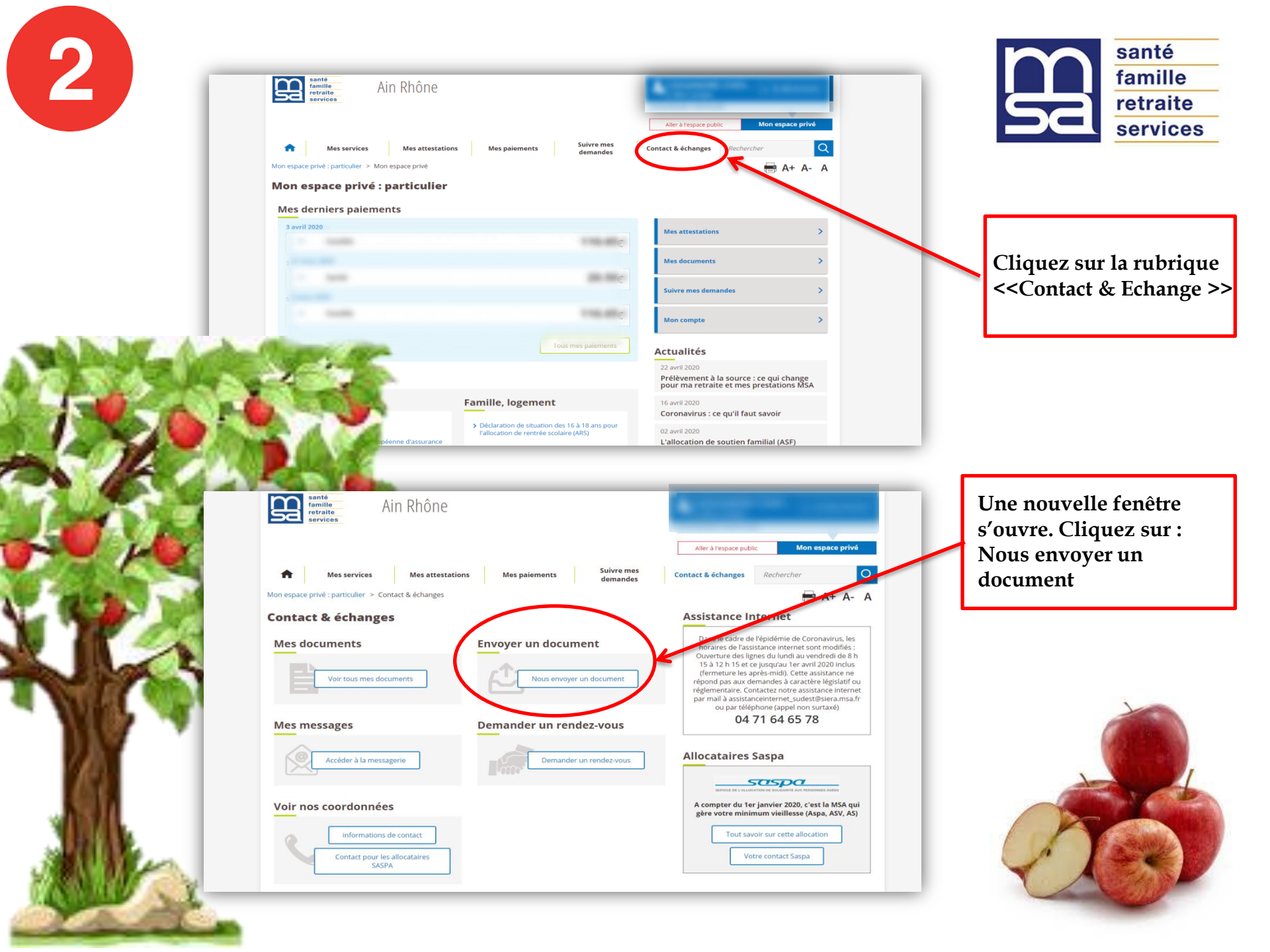

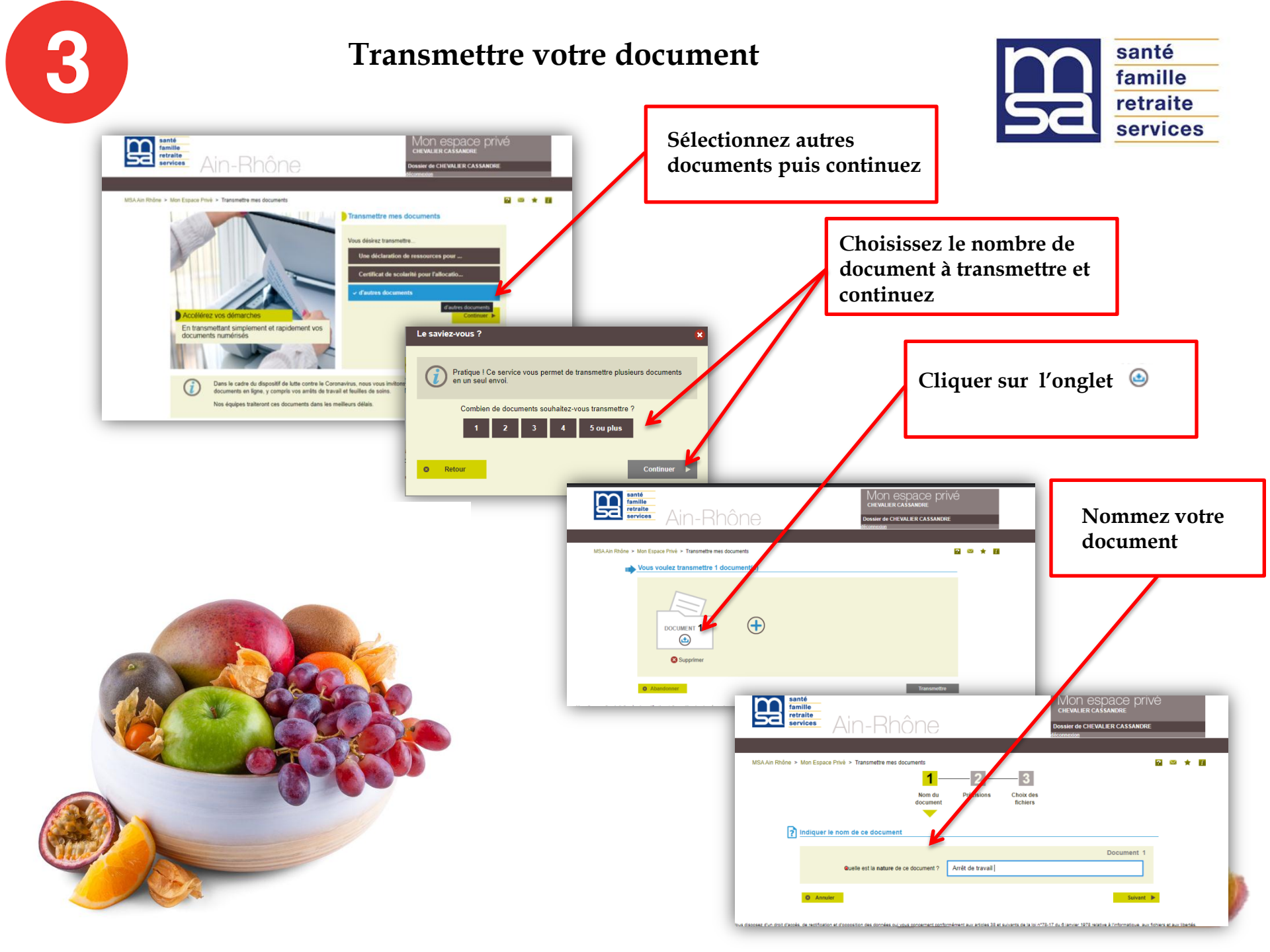

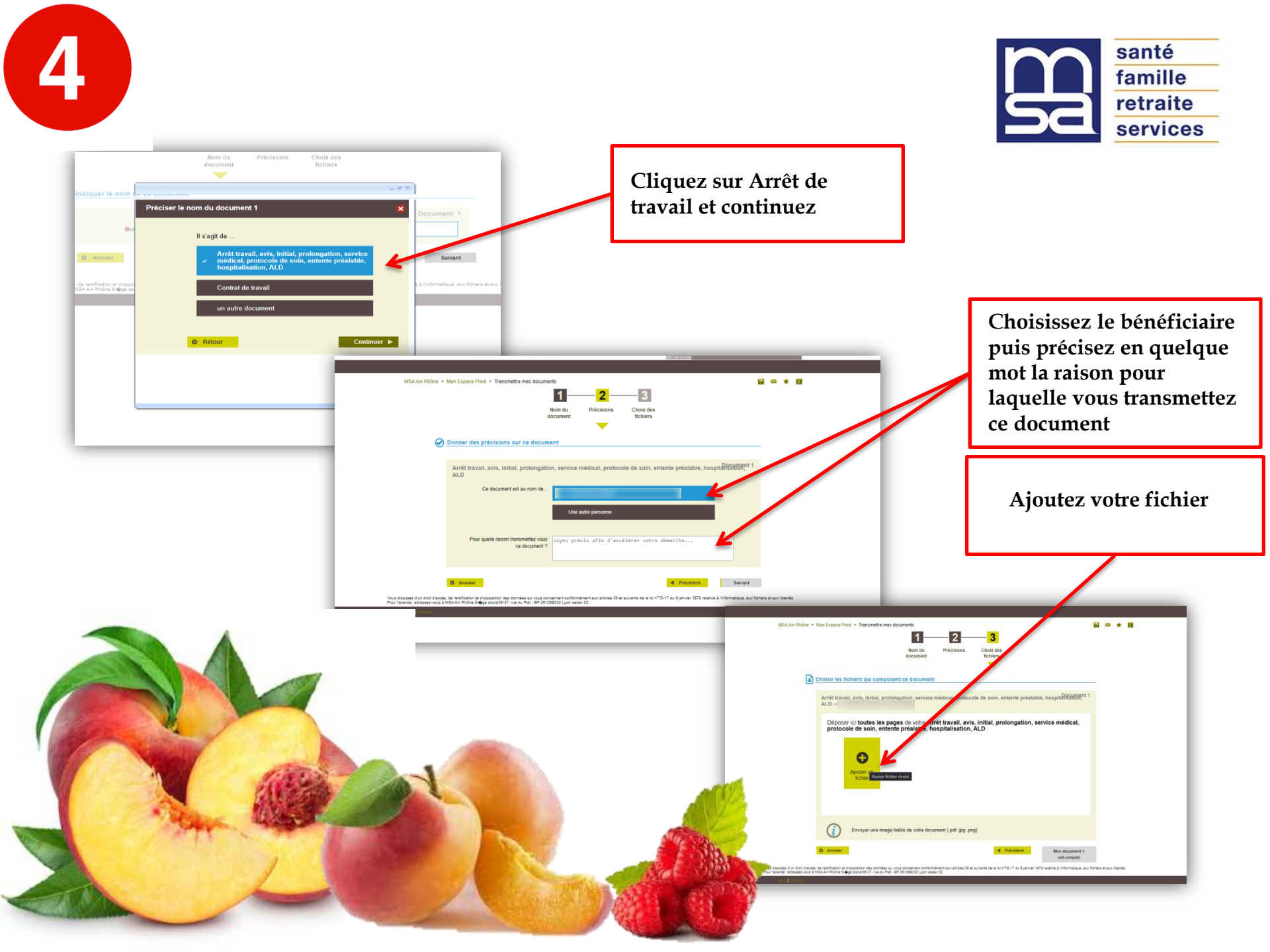

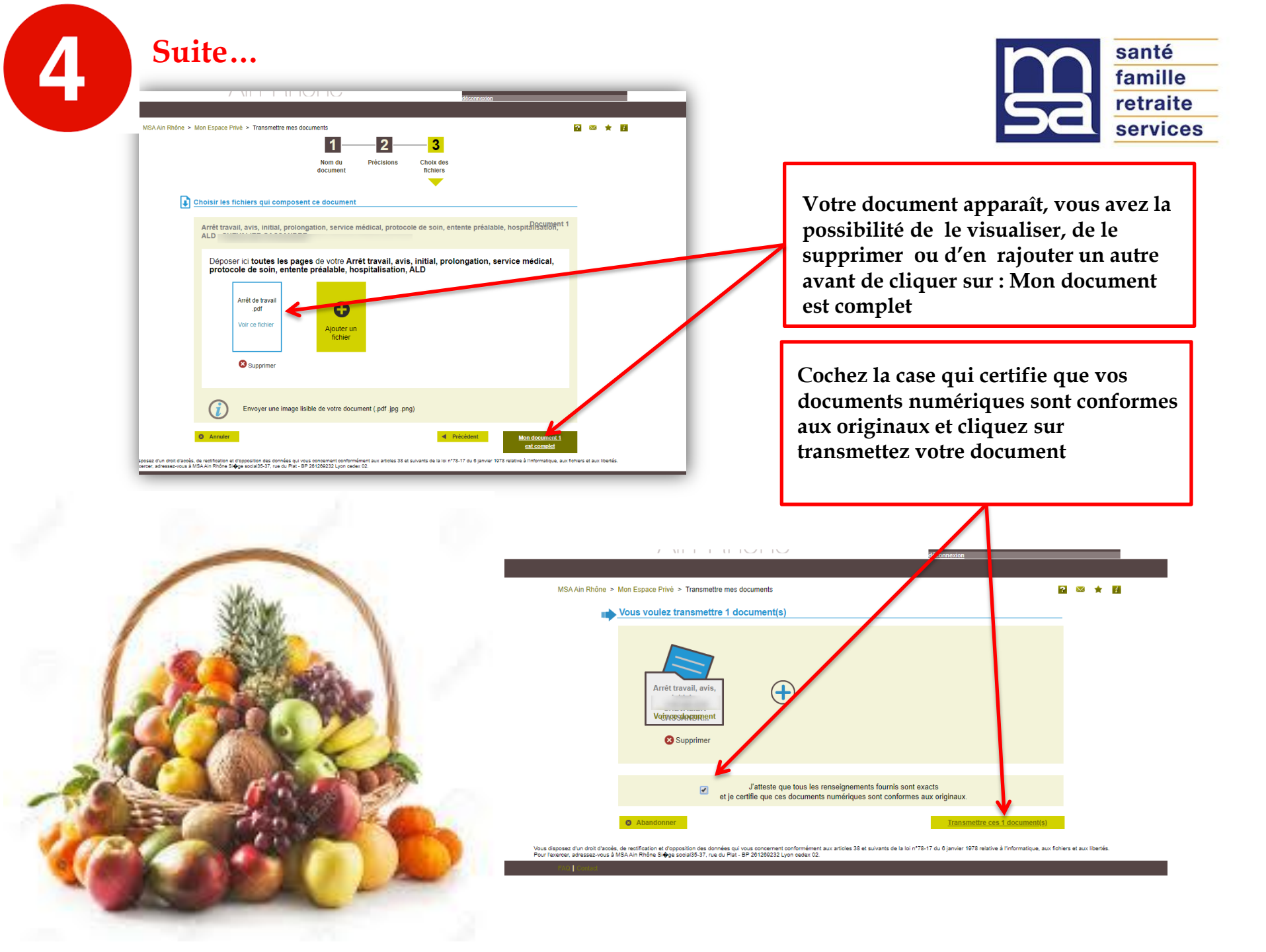

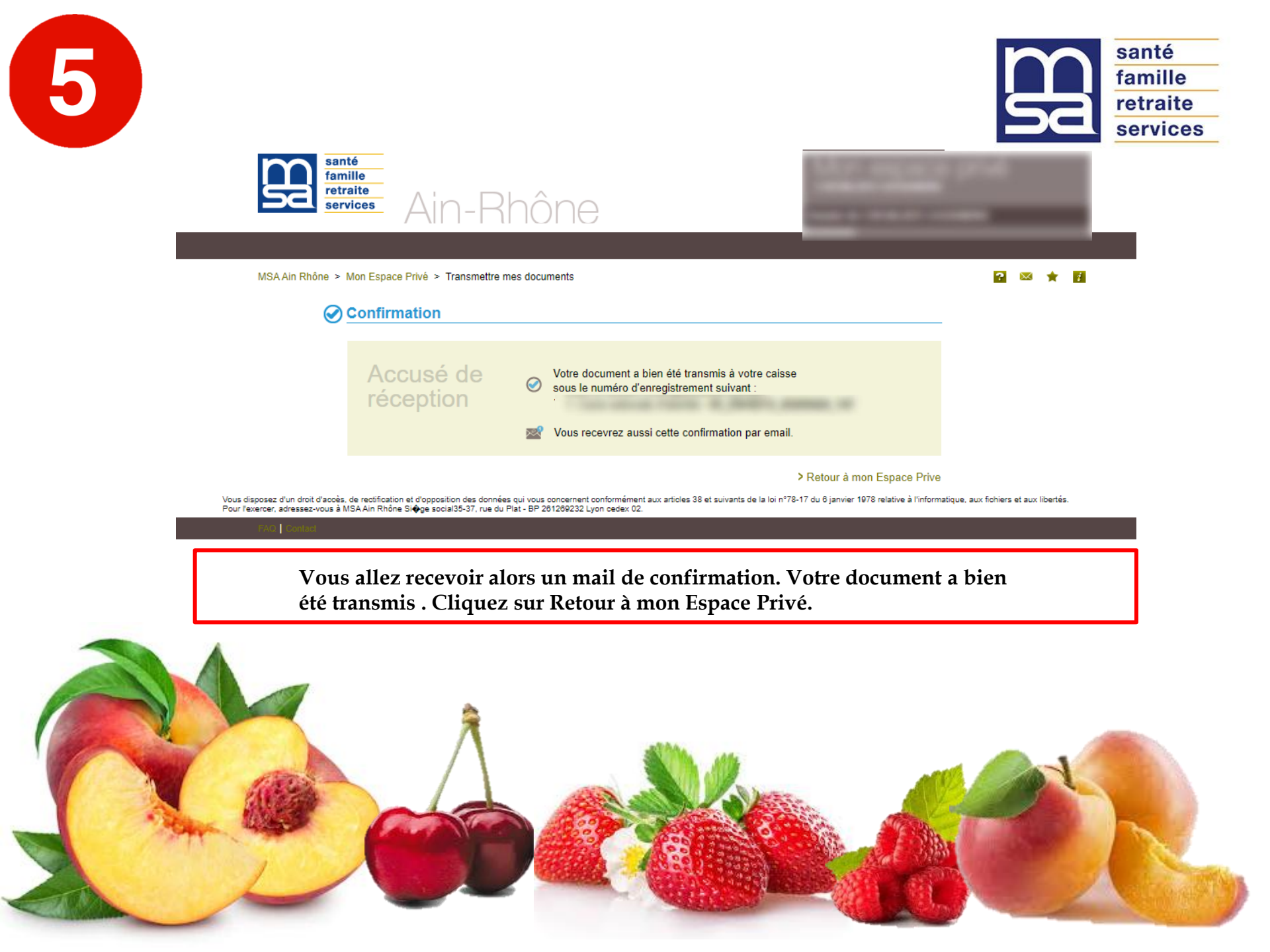